## 新版 HDS7105 连接苹果 MAC 系统教程

步骤 1:通过 Type-c 数据线将设备与电脑相连,查看苹果电脑是否正常识别设备,单机桌面左上角苹果图标—关于本机—系统 报告—USB—摄像头—音频

如下图所示;

| Ċ.                                                                          | 系统信息                                                                                                    | 文件        | 编辑                                                   | 窗口                                                                                    | 帮助                                              |                                                                                                    |             |
|-----------------------------------------------------------------------------|----------------------------------------------------------------------------------------------------|-----------|------------------------------------------------------|---------------------------------------------------------------------------------------|-------------------------------------------------|----------------------------------------------------------------------------------------------------|-------------|
|                                                                             |                                                                                                    |           |                                                      |                                                                                       |                                                 |                                                                                                    | MacBook Pro |
| ▼硬件                                                                         |                                                                                                    |           | 1100-044                                             |                                                                                       |                                                 |                                                                                                    |             |
| 1                                                                           | ATA                                                                                                    | 030 00 11 |                                                      |                                                                                       |                                                 |                                                                                                    |             |
| Apple Pay<br>FireWire                                                       |                                                                                                    |           | VUSB 3                                               | 0 忌线                                                                                  |                                                 | 10 C                                                                                                    |             |
|                                                                             |                                                                                                    |           | App<br>T BD(                                         | N20702                                                                                | 2 Mula                                          |                                                                                                    |             |
| ٢                                                                           | NVMExpress                                                                                                    |           | + DRC                                                | あ<br>安<br>USB                                                                         | 二十机 物理                                          | 制器                                                                                                    |             |
| F                                                                           | PCI                                                                                                    |           | 710                                                  | 5 Video I                                                                             | In                                              |                                                                                                    |             |
| 5                                                                           | SAS                                                                                                    |           | 2.4                                                  | G Mouse                                                                               |                                                 |                                                                                                    |             |
|                                                                             | SATA/SATA EXPR                                                                                                    | ess       |                                                      |                                                                                       |                                                 |                                                                                                    |             |
|                                                                             |                                                                                                    | _1        |                                                      |                                                                                       |                                                 |                                                                                                    |             |
| t                                                                           | 以太网卡                                                                                                    |           |                                                      |                                                                                       |                                                 |                                                                                                    |             |
| 6                                                                           | 诸存                                                                                                    |           | Apple                                                | 勺置键盘/                                                                                 | 触控板:                                            |                                                                                                    |             |
| 3                                                                           | 光盘刻录                                                                                                    |           | 产品IF                                                 |                                                                                       |                                                 | 0x0259                                                                                                  |             |
| )                                                                           | 光纤通道                                                                                                    |           | 厂商IC                                                 | ):                                                                                    |                                                 | 0x05ac (Apple Inc.)                                                                                     |             |
| F                                                                           | 内存                                                                                                    |           | 版本:                                                  |                                                                                       |                                                 | 2.24                                                                                                    |             |
| 1                                                                           | 图形卡/显示器                                                                                                    |           | 速度:<br>生产企                                           | dle :                                                                                 |                                                 | 最高可达12 Mb/秒<br>Apple Inc                                                                                |             |
| 7                                                                           | 中行 SCSI                                                                                                    |           | 位置に                                                  | ):                                                                                    |                                                 | 0x14400000 / 2                                                                                          |             |
| 3                                                                           | 力均利。<br>会由199                                                                                                    |           | 可用电                                                  | 流(mA):                                                                                |                                                 | 500                                                                                                    |             |
| 1                                                                           | 至明語<br>其他は                                                                                                    |           | 所需电                                                  | 流(mA):<br>操作由油                                                                        | {(m&):                                          | 40                                                                                                    |             |
|                                                                             | 和除へ<br>単語                                                                                                    |           | 内建:                                                  |                                                                                       | s (111/54) -                                    | 是                                                                                                    |             |
| 1                                                                           | 齿牙                                                                                                    |           |                                                      |                                                                                       |                                                 |                                                                                                    |             |
| ì                                                                           | 诊断                                                                                                    |           |                                                      |                                                                                       |                                                 |                                                                                                    |             |
| ì                                                                           | 卖卡器                                                                                                    |           |                                                      |                                                                                       |                                                 |                                                                                                    |             |
| 1                                                                           | <b>雪房</b>                                                                                                    |           |                                                      |                                                                                       |                                                 |                                                                                                    |             |
| 1                                                                           | 音频                                                                                                    |           |                                                      |                                                                                       |                                                 |                                                                                                    |             |
| ▼ 网络                                                                        | Ì                                                                                                    |           |                                                      |                                                                                       |                                                 |                                                                                                    |             |
|                                                                             |                                                                                                    |           |                                                      |                                                                                       |                                                 |                                                                                                    |             |
|                                                                             | •                                                                                                    |           |                                                      |                                                                                       |                                                 |                                                                                                    | MacBook Pro |
| ●                                                                           | •                                                                                                    | 1         | 7105 1                                               | ideo In:                                                                              |                                                 |                                                                                                    | MacBook Pro |
| ● ③<br>▼硬件<br>A                                                             | ●<br>TA                                                                                                    | 1         | 7105 V                                               | 'ideo In:                                                                             |                                                 |                                                                                                    | MacBook Pro |
| ● ●<br>▼硬件<br>A<br>A                                                        | TA<br>Apple Pay                                                                                                    | 1         | 7105 V<br>型号II                                       | rideo In:<br>D: UVC                                                                   | Camer                                           | a VendorID_21325 ProductID_8225                                                                         | MacBook Pro |
| ● ●<br>▼硬件<br>A<br>F                                                        | TA<br>Apple Pay                                                                                                    |           | 7105 V<br>型号 (I<br>唯一 (I                             | rideo In:<br>D: UVC<br>D: 0x14                                                        | Camer                                           | a VendorID_21325 ProductID_8225<br>0534d2021                                                            | MacBook Pro |
| ● ●<br>▼硬件<br>A<br>F<br>N                                                   | TA<br>Apple Pay<br>WMExpress                                                                                                    | Î         | 7105 V<br>型号I(<br>唯一II                               | rideo In:<br>D: UVC<br>D: 0x14                                                        | Camer<br>120000                                 | a VendorID_21325 ProductID_8225<br>0534d2021<br>::                                                      | MacBook Pro |
| ● ●<br>▼硬件<br>A<br>F<br>N<br>P<br>s                                         | TA<br>Apple Pay<br>ireWire<br>IVMExpress<br>CI<br>AS                                                                                                    |           | 7105 V<br>型号((<br>唯一()<br>FaceTi                     | rideo In:<br>D: UVC<br>D: 0x14<br>me HD C                                             | Camer<br>120000<br>Camera                       | a VendorID_21325 ProductID_8225<br>0534d2021<br>::                                                      | MacBook Pro |
| ● ●<br>▼硬件<br>A<br>F<br>N<br>S<br>S                                         | TA<br>Apple Pay<br>ireWire<br>IVMExpress<br>CI<br>iAS<br>ATA/SATA Express                                                                                                    | 355       | 7105 V<br>型号 ((<br>唯一 ((<br>FaceTi<br>型号 ((          | rideo In:<br>D: UVC<br>D: 0x14<br>me HD C<br>D: Appl                                  | Camer<br>120000<br>Camera<br>le Came            | a VendorID_21325 ProductID_8225<br>0534d2021<br>::<br>ara VendorID_0x106B ProductID_0x1570              | MacBook Pro |
| ● ●<br>▼硬件<br>A<br>F<br>N<br>S<br>S<br>S<br>S                               | TA<br>Apple Pay<br>ireWire<br>IVMExpress<br>VCI<br>iAS<br>iATA/SATA Express<br>iPI                                                                                                    | 955       | 7105 V<br>型号((<br>唯一)(<br>FaceTi<br>型号((<br>唯一)(     | rideo In:<br>D: UVC<br>D: 0x14<br>me HD C<br>D: Appl<br>D: DJH                        | Camer<br>120000<br>Camera<br>le Came<br>3417D3  | a VendorID_21325 ProductID_8225<br>0534d2021<br>::<br>ara VendorID_0x106B ProductID_0x1570<br>BYHF6VTDA | MacBook Pro |
| ● ●<br>▼硬件<br>A<br>F<br>N<br>S<br>S<br>S<br>S<br>S                          | TA<br>Apple Pay<br>ireWire<br>IVMExpress<br>CI<br>AS<br>AS<br>ATA/SATA Express<br>ISB                                                                                                    | 955       | 7105 V<br>型号((<br>唯一)(<br>FaceTi<br>型号((<br>唯一)(     | rideo In:<br>D: UVC<br>D: 0x14<br>me HD C<br>D: Appl<br>D: DJH                        | Camer<br>120000<br>Camera<br>le Came<br>3417D3  | a VendorID_21325 ProductID_8225<br>0534d2021<br>::<br>era VendorID_0x106B ProductID_0x1570<br>BYHF6VTDA | MacBook Pro |
| ● ●<br>▼硬件<br>A<br>F<br>S<br>S<br>S<br>S<br>S<br>S<br>U                     | TA<br>Apple Pay<br>irreWire<br>IVMExpress<br>CCI<br>SAS<br>SATA/SATA Express<br>SATA/SATA Express<br>SB<br>JSB                                                                                                    | 955       | 7105 V<br>型号((<br>唯一)(<br>FaceTi<br>型号((<br>唯一)(     | rideo In:<br>D: UVC<br>D: 0x14<br>me HD C<br>D: Appl<br>D: DJH                        | Camer<br>120000<br>Camera<br>le Came<br>3417D3  | a VendorID_21325 ProductID_8225<br>0534d2021<br>::<br>era VendorID_0x106B ProductID_0x1570<br>BYHF6VTDA | MacBook Pro |
| ● ●<br>▼硬件<br>A<br>F<br>N<br>P<br>S<br>S<br>S<br>S<br>S<br>U<br>U<br>I<br>f | TA<br>Apple Pay<br>irreWire<br>IVMExpress<br>CCI<br>AS<br>GATA/SATA Express<br>FPI<br>JSB<br>以太网卡<br>都存                                                                                                    | 955       | 7105 V<br>꼬号((<br>唯一)(<br>FaceTi<br>꼬号((<br>唯一)(     | rideo In:<br>D: UVC<br>D: 0x14<br>me HD C<br>D: Appl<br>D: DJH                        | Camer<br>20000<br>Camera<br>le Came<br>3417D3   | a VendorID_21325 ProductID_8225<br>0534d2021<br>::<br>era VendorID_0x106B ProductID_0x1570<br>BYHF6VTDA | MacBook Pro |
| ● 硬件<br>承<br>FN<br>PS<br>SS<br>U<br>L<br>情<br>チ                             | TA<br>Apple Pay<br>irreWire<br>IVMExpress<br>CCI<br>GATA/SATA Expre<br>SATA/SATA Expre<br>SPI<br>JSB<br>以太网卡<br>着存<br>光磁刻泉                                                                                                    | 255       | 7105 V<br>型号 ((<br>唯一 ((<br>平aceTi<br>型号 ((<br>唯一 (( | rideo In:<br>D: UVC<br>D: 0x14<br>me HD C<br>D: Appl<br>D: DJH                        | Camer<br>120000<br>Camera<br>le Came<br>3417D3  | a VendorID_21325 ProductID_8225<br>0534d2021<br>::<br>era VendorID_0x106B ProductID_0x1570<br>BYHF6VTDA | MacBook Pro |
| ● 硬件<br>承<br>FN<br>PS<br>SS<br>UL<br>ft<br>チ<br>チ                           | TA<br>Apple Pay<br>ireWire<br>WMExpress<br>CCI<br>GAS<br>GATA/SATA Expre<br>SPI<br>JSB<br>以太网卡<br>着存<br>光統刻泉<br>比好通道                                                                                                    | 955       | 7105 V<br>型号 ((<br>唯一 ((<br>至号 ((<br>唯一 ((           | <b>'ideo In:</b><br>): UVC<br>): 0x14<br><b>me HD C</b><br>): Appl<br>): DJH          | Camera<br>120000<br>Camera<br>le Came<br>3417D3 | a VendorID_21325 ProductID_8225<br>0534d2021<br>::<br>ara VendorID_0x106B ProductID_0x1570<br>BYHF6VTDA | MacBook Pro |
| ● 硬件<br>▲ A A F N P S S S U U G ff 5 5 5 5 5 5 5 5 5 5 5 5 5 5 5 5 5        | TA<br>Apple Pay<br>irreWire<br>IVMExpress<br>CCI<br>SAS<br>SATA/SATA Expre<br>SATA/SATA Expre                                                                                                    | 955       | 7105 V<br>型号 ((<br>唯一 ((<br>型号 ((<br>唯一 ((           | <b>ideo In:</b><br>): UVC<br>): 0x14<br><b>me HD C</b><br>): Appl<br>): DJH           | Camera<br>20000<br>Camera<br>le Came<br>3417D3  | a VendorID_21325 ProductID_8225<br>0534d2021<br>::<br>ara VendorID_0x106B ProductID_0x1570<br>3YHF6VTDA | MacBook Pro |
| ● 硬件 A A F A P S S S U U f f 头 犬 P B                                        | ATA<br>Apple Pay<br>ireWire<br>IVMExpress<br>PCI<br>ASS<br>ATA/SATA Express<br>SATA/SATA Express<br>SATA/SATA Express<br>ATA/SATA Express<br>ATA/SATA ATA/SATA Express<br>ATA/SATA ATA/SATA ATA/SATA ATA/SATA ATA/SATA ATA/SATA ATA/SATA ATA/SATA ATA/SATA ATA/SATA ATA/SATA ATA/SATA ATA/SATA ATA/SATA/S                                                                                                    | 955       | 7105 V<br>型号 ((<br>唯一 ((<br>型号 ((<br>唯一 ((           | <b>ideo In:</b><br>): UVC<br>): 0x14<br><b>me HD C</b><br>): Appl<br>): DJH<br>): DJH | Camera<br>20000<br>Camera<br>le Came<br>3417D3  | a VendorID_21325 ProductID_8225<br>0534d2021<br>::<br>ara VendorID_0x106B ProductID_0x1570<br>BYHF6VTDA | MacBook Pro |
| ● 硬件 A A F A P S S S U U f f 头 ゲ P B + +                                    | ATA<br>Apple Pay<br>ireWire<br>ivMExpress<br>CI<br>AS<br>SATA/SATA Express<br>SATA/SATA Express<br>SATA/SATA Express<br>AS<br>SATA/SATA Express<br>AS<br>SATA/SATA<br>AS<br>SATA/SATA/SATA<br>AS<br>SATA/SATA/SATA<br>AS<br>SATA/SATA/SATA/SATA<br>AS<br>SATA/SATA/SATA/SATA/SATA/SATA/SATA/SATA                                                                                                    | 955       | 7105 V<br>型号 ((<br>唯一 ((<br>型号 ((<br>唯一 ((           | <b>ideo In:</b><br>): UVC<br>): 0x14<br><b>me HD C</b><br>): Appl<br>): DJH<br>): DJH | Camera<br>20000<br>Camera<br>le Came<br>3417D3  | a VendorID_21325 ProductID_8225<br>0534d2021<br>::<br>ara VendorID_0x106B ProductID_0x1570<br>BYHF6VTDA | MacBook Pro |
| ● 硬件 A A F N P S S S U 以俗 头 デ P 图 まま                                        | TA<br>A<br>A<br>A<br>A<br>A<br>A<br>A<br>A<br>A<br>A<br>A<br>A<br>A                                                                                                    | 955       | 7105 V<br>型号 /(<br>唯一 /(<br>更号 /(<br>唯一 /(           | 'ideo In:<br>): UVC<br>): 0x14<br>me HD C<br>): Appl<br>): DJH<br>): DJH              | Camera<br>120000<br>Camera<br>Ie Came<br>3417D3 | a VendorID_21325 ProductID_8225<br>0534d2021<br>:<br>ara VendorID_0x106B ProductID_0x1570<br>BYHF6VTDA  | MacBook Pro |
| ● 硬件 A A F N P S S S U U G G Y Y P 图 + 1 + 1 + 1                            | TA<br>A<br>A<br>A<br>A<br>A<br>A<br>A<br>A<br>A<br>A<br>A<br>A<br>A                                                                                                    | 955       | 7105 V<br>型号 /(<br>唯一 /(<br>更号 /(<br>唯一 /(           | ideo In:<br>): UVC<br>): 0x14<br>me HD C<br>): Appl<br>): DJH<br>): DJH               | Camera<br>120000<br>Camera<br>Ie Came<br>3417D3 | a VendorID_21325 ProductID_8225<br>0534d2021<br>:<br>ara VendorID_0x106B ProductID_0x1570<br>3YHF6VTDA  | MacBook Pro |
| ● 硬件 A A F N P S S S U S 合 光 学 P 图 表 ま # # ■                                | TA<br>Apple Pay<br>irreWire<br>iVMExpress<br>PCI<br>iAS<br>ATA/SATA Express<br>SATA/SATA Express<br>SATA/SATA Express<br>AS<br>AS<br>ATA/SATA Express<br>AS<br>AS<br>AS<br>AS<br>AS<br>AS<br>AS<br>AS<br>AS<br>AS                                                                                                    | 955       | 7105 V<br>型号 ((<br>唯一 ((<br>型号 ((<br>唯一 ((           | rideo In:<br>D: UVC<br>D: 0x14<br>me HD C<br>D: Appl<br>D: DJH                        | Camera<br>120000<br>Camera<br>Ie Came<br>3417D3 | a VendorID_21325 ProductID_8225<br>0534d2021<br>:<br>ara VendorID_0x106B ProductID_0x1570<br>3YHF6VTDA  | MacBook Pro |
| ● 硬 A A F N P S S S U II 作 光 Y P 图 表 表 H H H H H H H H H H H H H H H H H    | TA<br>Apple Pay<br>irreWire<br>iVMExpress<br>PCI<br>iAS<br>ATA/SATA Express<br>SATA/SATA Express<br>PCI<br>ISB<br>以太两<br>卡<br>約<br>名<br>大<br>の<br>市<br>を<br>の<br>に<br>の<br>し<br>の<br>し<br>し<br>の<br>し<br>の<br>し<br>こ<br>の<br>し<br>の<br>し<br>の<br>し<br>の<br>し<br>の<br>し<br>の<br>し<br>の<br>し<br>つ<br>の<br>つ<br>の<br>し<br>つ<br>の<br>つ<br>の<br>し<br>の<br>つ<br>の<br>つ<br>の<br>し<br>の<br>つ<br>の<br>つ<br>の<br>つ<br>の<br>つ<br>の<br>し<br>の<br>つ<br>の<br>つ<br>の<br>し<br>の<br>つ<br>の<br>つ<br>の<br>つ<br>の<br>つ<br>の<br>つ<br>の<br>つ<br>の<br>つ<br>の<br>つ<br>の<br>つ<br>の<br>つ<br>の<br>つ<br>の<br>つ<br>の<br>つ<br>の<br>つ<br>の<br>つ<br>の<br>つ<br>の<br>つ<br>の<br>つ<br>の<br>つ<br>の<br>つ<br>の<br>つ<br>の<br>つ<br>の<br>つ<br>の<br>つ<br>の<br>つ<br>の<br>つ<br>の<br>つ<br>つ<br>つ<br>つ<br>つ<br>つ<br>つ<br>つ<br>つ<br>つ<br>つ<br>つ<br>つ                                                                                                    | 955       | 7105 V<br>型号((<br>唯一)(<br>王<br>型号)(<br>唯一)(          | rideo In:<br>D: UVC<br>D: 0x14<br>me HD C<br>D: Appl<br>D: DJH                        | Camera<br>120000<br>Camera<br>Ie Came<br>3417D3 | ra VendorID_21325 ProductID_8225<br>0534d2021<br>:<br>ara VendorID_0x106B ProductID_0x1570<br>BYHF6VTDA | MacBook Pro |
| ● 使 A A F N P S S S U I 信 分 ゲ P 图 表 非 H H 目 直 近                             | TA<br>Apple Pay<br>irreWire<br>iVMExpress<br>PCI<br>iVAS<br>AS<br>ATA/SATA Express<br>PCI<br>ISB<br>以太存<br>見SB<br>以太存<br>見SB<br>以太存<br>見SB<br>以太存<br>見SB<br>大子刻道<br>五子<br>の<br>制発<br>長<br>し<br>の<br>日<br>和<br>し<br>の<br>に<br>の<br>し<br>の<br>し<br>し<br>の<br>し<br>の<br>し<br>こ<br>の<br>し<br>の<br>し<br>の<br>し<br>の<br>し<br>の<br>し<br>の<br>し<br>の<br>し<br>の<br>の<br>の<br>の<br>し<br>つ<br>の<br>し<br>の<br>し<br>の<br>し<br>の<br>し<br>の<br>の<br>し<br>の<br>の<br>し<br>の<br>し<br>の<br>し<br>の<br>し<br>の<br>の<br>し<br>の<br>し<br>の<br>し<br>の<br>し<br>の<br>し<br>の<br>し<br>の<br>し<br>の<br>し<br>の<br>し<br>の<br>し<br>の<br>し<br>の<br>し<br>の<br>し<br>の<br>し<br>の<br>し<br>の<br>し<br>の<br>し<br>の<br>し<br>の<br>し<br>の<br>し<br>の<br>し<br>の<br>し<br>の<br>し<br>の<br>し<br>の<br>し<br>の<br>し<br>の<br>し<br>の<br>る<br>の<br>し<br>の<br>し<br>の<br>し<br>の<br>し<br>の<br>る<br>の<br>し<br>の<br>し<br>の<br>し<br>の<br>し<br>の<br>し<br>の<br>し<br>の<br>し<br>の<br>し<br>の<br>し<br>の<br>し<br>の<br>の<br>し<br>の<br>し<br>の<br>し<br>の<br>し<br>の<br>い<br>し<br>の<br>の<br>ひ<br>し<br>こ<br>ひ<br>い<br>し<br>ひ<br>し<br>ひ<br>し<br>ひ<br>し<br>ひ<br>ひ<br>ひ<br>ひ<br>ひ<br>ひ<br>ひ<br>ひ<br>ひ<br>し<br>ひ<br>ひ<br>ひ<br>ひ<br>ひ<br>ひ<br>ひ<br>ひ<br>ひ<br>ひ<br>ひ<br>ひ<br>ひ | 955       | 7105 V<br>型号((<br>唯一)(<br>型号((<br>型号((<br>唯一)(       | rideo In:<br>D: UVC<br>D: 0x14<br>me HD C<br>D: Appl<br>D: DJH                        | Camer<br>120000<br>Camera<br>le Came<br>3417D3  | ra VendorID_21325 ProductID_8225<br>0534d2021<br>:<br>ara VendorID_0x106B ProductID_0x1570<br>YHF6VTDA  | MacBook Pro |
| ● 使 A A F N P S S S U II 作 光 Y P 图 夫 F H H H H H H H H H H H H H H H H H H  | TA<br>Apple Pay<br>irreWire<br>iVMExpress<br>PCI<br>iVAExpress<br>PCI<br>iSAS<br>SATA/SATA Express<br>SATA/SATA Express<br>SATA/SATA/SATA Express<br>SATA/SATA/SATA/SATA<br>SATA/SATA/SA                                                                                                    | 955       | 7105 V<br>型号((<br>唯一)(<br>型号)(<br>型号)(<br>一)(        | rideo In:<br>D: UVC<br>D: 0x14<br>me HD C<br>D: Appl<br>D: DJH                        | Camera<br>120000<br>Camera<br>Ie Came<br>3417D3 | ra VendorID_21325 ProductID_8225<br>0534d2021<br>:<br>ara VendorID_0x106B ProductID_0x1570<br>BYHF6VTDA | MacBook Pro |
| ● 硬 AAFNPSSSU以後メジア目ますおお目 書 近 近置                                             | TA<br>Apple Pay<br>irreWire<br>iVMExpress<br>PCI<br>iVAS<br>AS<br>SATA/SATA Express<br>PCI<br>SATA/SATA Express<br>SATA/SATA Express<br>SATA/SATA<br>SATA/SATA<br>SATA/SATA Express<br>SATA/SATA/SATA<br>SATA/SATA/SATA<br>SATA/SATA/S                                                                                                    | 955       | 7105 V<br>型号((<br>唯一)(<br>型号((<br>型号)(               | rideo In:<br>D: UVC<br>D: 0x14<br>me HD C<br>D: Appl<br>D: DJH                        | Camer<br>120000<br>Camera<br>le Came<br>3417D3  | a VendorID_21325 ProductID_8225<br>0534d2021<br>:<br>ara VendorID_0x106B ProductID_0x1570<br>YHF6VTDA   | MacBook Pro |
| ●供AAFNPSSSU以份分分PNEキキ由語可以愛言                                                  | TA<br>Apple Pay<br>irreWire<br>iVMExpress<br>PCI<br>iVAExpress<br>PCI<br>iSATA/SATA Express<br>SATA/SATA Express<br>SATA/SATA/SATA Express<br>SATA/SATA/SATA<br>SATA/SATA/SATA Express<br>SATA/SATA/SATA/SA                                                                                                    | P55       | 7105 V<br>型号((<br>唯一)(<br>型号((<br>型号((               | rideo In:<br>D: UVC<br>D: 0x14<br>me HD C<br>D: Appl<br>D: DJH                        | Camer<br>120000<br>Camera<br>le Came<br>3417D3  | a VendorID_21325 ProductID_8225<br>0534d2021<br>:<br>ara VendorID_0x106B ProductID_0x1570<br>YHF6VTDA   | MacBook Pro |

| ▼硬件<br>ATA<br>Arala Dau                                                                                                    |  |
|----------------------------------------------------------------------------------------------------|--|
| ATA ▼设备                                                                                                    |  |
| Apple Pay     内建麦克风       FireWire     内建输出       NVMExpress     7105 Audio In       PCI     Soundflower (2ch)       SAS     Soundflower (64ch)       SPI     条給出设备 |  |
| USB                                                                                                    |  |
| 以太网卡<br>储存 7105 Audio In:<br>光盘刻录 输入通道: 1<br>光纤通道 佐奈介書: MACROSILICON                                                                                                |  |
| 内存 当前采样速率: 96000<br>图形卡/显示器 传输: USB<br>并行 SCSI 输入源: 默认                                                                                                    |  |
| 打印机<br>控制器<br>摄像头                                                                                                    |  |
| 电源                                                                                                    |  |
| 蓝牙                                                                                                    |  |
| 诊断                                                                                                    |  |
| 读卡器                                                                                                    |  |
|                                                                                                    |  |
|                                                                                                    |  |

## 步骤 2: 添加视频捕获设备

打开 OBS 软件,点击界面左下角的来源框的 "+" 然后点击 "视频捕获设备",如图下图所示。

|          | C                                                                                                    | BS 25.0.8 (mac) - | 配置文件: 未命名 - 场景         | 號 未命名            |                         |         |        |        |           |
|----------|----------------------------------------------------------------------------------------------------|-------------------|------------------------|------------------|-------------------------|---------|--------|--------|-----------|
|          | <ul> <li>④ JACK 输入客户端</li> <li>Syphon客户端</li> <li>图像</li> <li>图像</li> <li>图像幻灯片放映</li> <li>&gt; 场景</li> <li>媒体源</li> <li>① 文本 (FreeType 2)</li> <li>□ 动振致</li> </ul> |                   | No Signal              |                  |                         |         |        |        |           |
| - 场景<br> |                                                                                                    | 6                 | 混音器                    |                  |                         |         | 转场特效   | 1      | 」 控件      |
| 切泉 2     | ▶ ✓ 色源                                                                                                    | 果面首類              | e do de do de          | - 40 - 40 - 40 - | -44.5 dB                | 淡出      |        | Ŷ      | 开始推流      |
|          | <ul> <li>■ 代列用近设备</li> <li>● 音频输入捕获</li> </ul>                                                                                                    |                   |                        | -20 -15 -10      | <b>(</b> )              | 7412    | + -    | 0      | 开始录制      |
|          | ▲) 音频输出捕获                                                                                                    | 麦克风/Aux           |                        |                  | 0.0 dB                  | 时长      | 300 ms | ~      | 工作室模式     |
|          | ➡ 分组                                                                                                    | 40 55 50 4        | 45 40 35 30 45 40 15 1 |                  |                         |         |        |        | 设置        |
| + - ^ ~  | + - • ^ ~                                                                                                    |                   |                        |                  | <b>4</b> /7 <b>\$</b> 2 |         |        |        | 退出        |
|          |                                                                                                    |                   | (())                   | LIVE: 00:00:00   | • REC: 0                | 0:00:00 | CPU:   | 21.9%, | 60.00 fps |

点击"视频捕捉设备"后将出现一个属性设置窗口。

设备选择: 7105 Video IN;

使用预设功能根据自己情况可以勾选和不勾选,勾选过后设置不了后面的分辨率和帧率;所以我们一般选择不勾选,可以设置 后面的分辨率和帧率;

分辨率可以选择: 1920\*1080、1280\*720、640\*360, 帧率选择简单的 FPS 值, 后面帧率选择 60 帧;

选择完以后窗口会出现正常的画面,点击窗口右下角确认键;如图下图所示。

| • • •         |            |                                       | OBS 25.0.8 (mac | :) - 配置文件: 未命 | 名 - 场景: 未命名                     |             |            |         |       |               |
|---------------|------------|---------------------------------------|-----------------|---------------|---------------------------------|-------------|------------|---------|-------|---------------|
|               | •••        |                                       | 属性 '视频捕捉设行      | 备             |                                 |             |            |         |       |               |
|               |            |                                       | No Signal       |               |                                 |             |            |         |       |               |
|               | 设备         | 7105 Video In<br>使用预设                 |                 |               |                                 |             |            |         |       |               |
|               | Resolution | 1920x1080                             |                 |               |                                 |             |            |         |       |               |
|               | 帧率         | 简单的 FPS 值                             |                 |               | FPS: 60.0002<br>Frame Interval: | : 16.6666   |            |         |       |               |
| - □ 坊<br>K書 2 | mb>l       |                                       |                 |               | 17m X1/                         | 74.00       |            | 转场特效    | 2     | 控件            |
| 切派之           | 默认         |                                       |                 |               | 取消                              | 佣疋          | 38 法       | 出<br>   |       | 开始推流          |
|               |            |                                       |                 | -             |                                 | <b>■</b> )  | ✿<br>时±    |         |       | 井始永制<br>工作安棋式 |
|               |            |                                       | 麦克风/Aux         | ····          | ·** ·** ·**                     | 0.0         | dB         |         | Ť     | 设置            |
| ± _ ^         | V          |                                       |                 | *********     |                                 |             | ¢          |         |       | 退出            |
|               |            | · · · · · · · · · · · · · · · · · · · |                 |               | () I IVE: 00                    | 0:00:00 🗨 R | EC: 00:00: | 00 CPU: | 27.6% | 60.00 fps     |

## 步骤 3: 添加音频捕获设备

点击界面左下角的来源框的"+"然后点击"音频捕获设备"

音频设备选择: (7105 Audio In),点击右下角确认;如图下图所示.

|                   | c                         | OBS 25.0.8 (mac) - 配置文件: 未命名 - 场景: 未命名               |      |
|-------------------|---------------------------|------------------------------------------------------|------|
|                   |                           |                                                      |      |
|                   |                           | 属性 '音频输入捕获'                                          |      |
|                   | 设备  7105 Audio In         | 3                                                    |      |
|                   |                           |                                                      |      |
| 亡 场景<br>场暑?       |                           | 市场特效 1                                               | 控件   |
|                   | 默认                        | □ □ □ □ □ □ □ □ □ □ □ □ □ □ □ □ □ □ □                | 始推流  |
|                   |                           |                                                      | 始录制  |
|                   |                           | 音频输入捕获 0.0 dB 工作                                     | 作室模式 |
|                   |                           | én és én és és és és és és és és és és és és és      | 设置   |
| $+ - \wedge \vee$ | $+ - \diamond \land \lor$ |                                                      | 返山   |
|                   |                           | (●) LIVE: 00:00:00 ● REC: 00:00:00 CPU: 25.5%, 60.00 | fps  |

连接结果,如下图所示

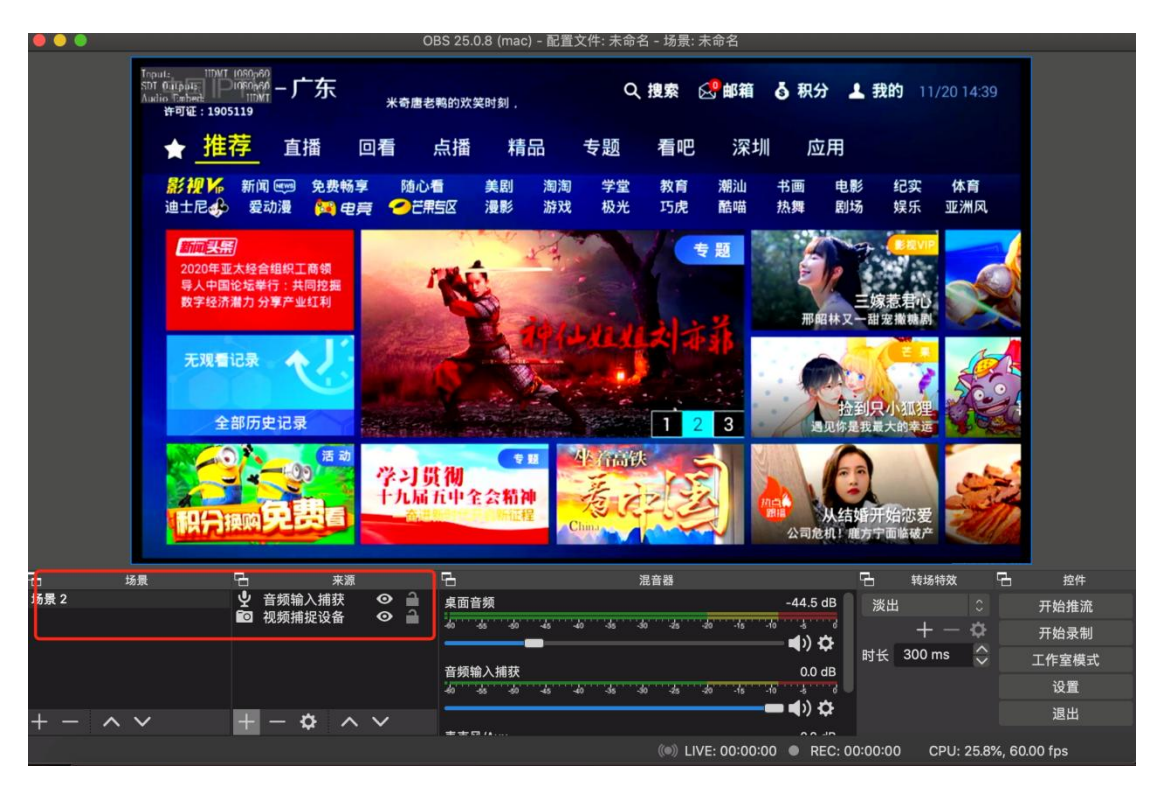